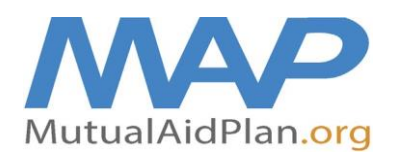

## Quick Reference Guide Updating Facility Contacts

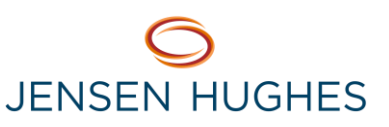

Contact information (office, cell, home, and email) should be completed on the Mutual Aid Plan website for 3 to 7 members of your team (at minimum: Administrator / Executive Director, Director of Nursing / Resident Care Director, and Maintenance Director / Plant Operations). This contact information should be reviewed and updated as needed at a minimum of every **three** months.

- Go to www.mutualaidplan.org, choose your state and log into your facility / community.
- Click on the "Contacts" Tab.
- To Delete a Contact: Hover your cursor over the contact's name and select "Delete Contact" from the pop-up menu.

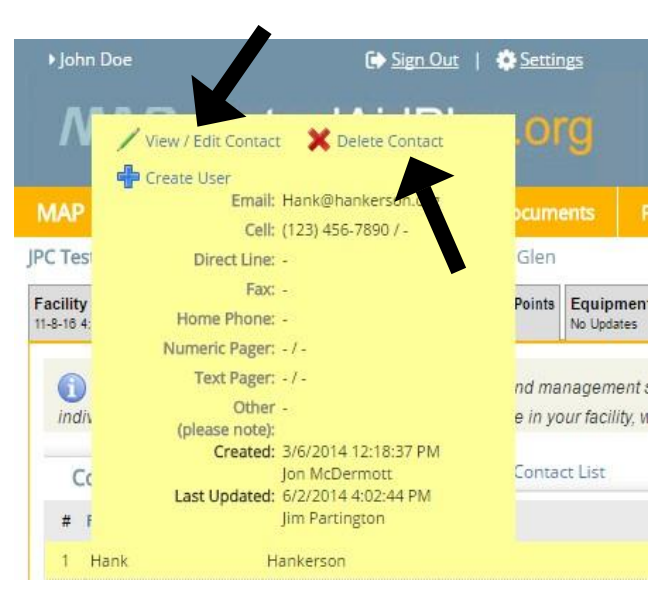

- To change or update an existing contact's information, click on "View/Edit".
- Click on "Plan Administrator" and include information to be added or deleted. This information will be sent to the Plan Administrator for updating. Another option Is to delete the existing contact and add them back in as a new contact with the updated information.

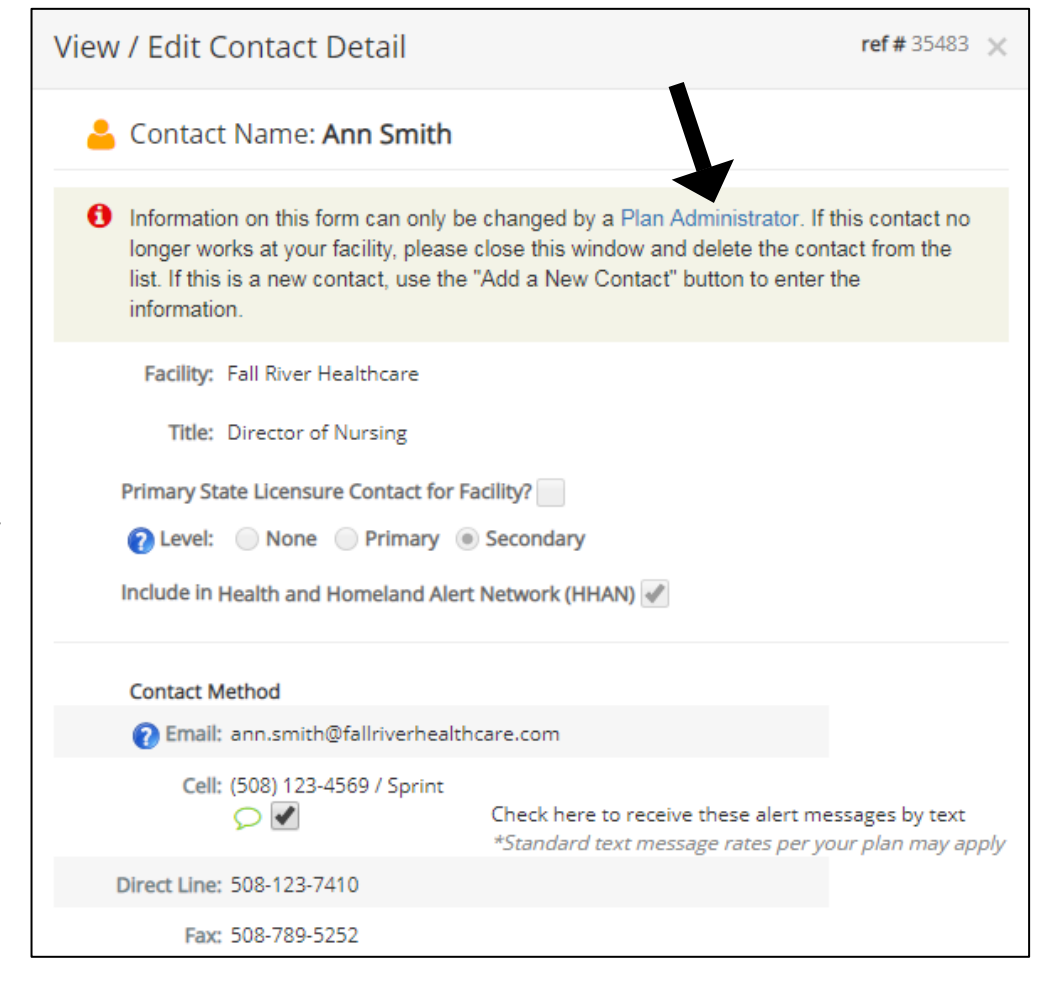

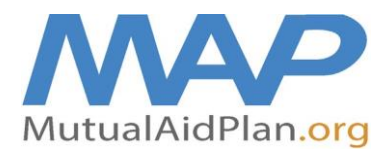

## **Quick Reference Guide**

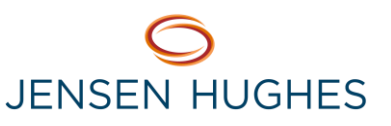

## **Updating Facility Contacts**

| INSTRUCTIONS: Prove fill in all primary leadership and management staff that should be communicated with during an emergency. This should be between 3 and individuals at a facility. Example if you had a substantial fire in your facility, who is getting called. Those are the people we want here. More >>     Contact List   Image: Add a New Contact   Image: Print Contact List   Most Recent Update: 02 Jun 2014 of the start of the start of | cility Info<br>B-16 4:54 PM 6-2-14 4:30 P | Hosp. Beds<br>M No Updates | Evac. Sites<br>No Updates | Stop Over Points<br>No Updates | Equipment<br>No Updates | Supplies<br>No Updates | Transportation<br>No Updates | Vehicles<br>No Updates | Vendors<br>No Updates |                                           |
|----------------------------------------------------------------------------------------------------|-------------------------------------------|----------------------------|---------------------------|--------------------------------|-------------------------|------------------------|------------------------------|------------------------|-----------------------|-------------------------------------------|
| Contact List   Add a New Contact   Print Contact List   Most Recent Update: 02 Jun 2014     # First Name   Last Name   Title   Level   Licensure / Exec. Dir. Last Updated                                                                                                    |                                           | Prose fill in a            | II primary le             | adership and ma                | nagement st             | aff that sho           | uld be commu                 | nicated with           | n during an           | emergency. This should be between 3 and 7 |
| Contact List Image: Add a New Contact Image: Print Contact List Most Recent Update: 02 Jun 2014   # First Name Title Level Licensure / Exec. Dir. Last Updated                                                                                                    | individuals at a facility                 | Exar - If y                | ou had a sul              | ostantial fire in yo           | our facility, wh        | no is getting          | g called. Those              | are the pe             | ople we wa            | nthere. More >>                           |
| # First Name Title Level Licensure / Exec. Dir. Last Updated                                                                                                    |                                           |                            |                           | -                              |                         |                        |                              |                        |                       |                                           |
|                                                                                                    | Contact List                              | 🕂 Add a Nev                | v Contact                 | 🖶 Print Conta                  | ct List                 |                        |                              |                        |                       | Most Recent Update: 02 Jun 2014 4:30:51 F |

- Title, Email, Cell, Direct Line (Work) and any other desired phone numbers. Click on "Save and Close", when complete.
- Be sure to have one contact listed as primary and one as secondary.

|                                                        | Level                                   | Licensure / Exec. Dir. L                                                                 | ast Updated    |
|--------------------------------------------------------|-----------------------------------------|------------------------------------------------------------------------------------------|----------------|
| View / Edit (                                          | Contact Detail                          |                                                                                          | ref# ×         |
| Name:<br>Facility:<br>Title:<br>Primary St<br>? Level: | First     Southington Care Center       | Last<br>cility?                                                                          |                |
| Contact M                                              | lethod                                  | ĥ                                                                                        |                |
| Cell                                                   | Check here to rece<br>*Standard text me | Cell Carrier<br>eive these alert messages by text<br>essage rates per your plan may appl | ly             |
| Direct Line                                            | :                                       |                                                                                          |                |
| Fax                                                    | :                                       |                                                                                          |                |
| Home Phone                                             | :                                       |                                                                                          |                |
| Numeric Pager                                          | :                                       | Numeric Pager Carrier                                                                    |                |
| Text Pager                                             | :                                       | Text Pager Carrier                                                                       |                |
| Othe<br>(please note)                                  | r :                                     |                                                                                          |                |
|                                                        |                                         | Save                                                                                     | Save and Close |

▶ To print Contact List, click on "Print Contact List" and insert into your Disaster Plan.

| Facility Info<br>11-8-18 4:54 PM | Contacts<br>6-2-14 4:30 PM | Hosp. Beds<br>No Updates           | Evac. Sites<br>No Updates       | Stop Over Points<br>No Updates   | Equipment<br>No Updates        | Supplies<br>No Updates        | Transportation<br>No Updates    | Vehicles<br>No Updates     | Vendors<br>No Updates            |                                                          |
|----------------------------------|----------------------------|------------------------------------|---------------------------------|----------------------------------|--------------------------------|-------------------------------|---------------------------------|----------------------------|----------------------------------|----------------------------------------------------------|
| individuals                      | RUCTIONS:                  | Please fill in a<br>Example – if y | all primary lea<br>ou had a sul | adership and r<br>bstantial fire | nagement st<br>ur facility, wh | aff that sho<br>no is getting | uld be commu<br>g called. Those | nicated with<br>are the pe | n during an em<br>ople we want h | ergency. This should be between 3 and 7<br>nere. More >> |
| Contac                           | ct List                    | 🗜 Add a Nev                        | w Contact                       | 🖶 Print Conta                    | ct List                        |                               |                                 |                            |                                  | Most Recent Update: 02 Jun 2014 4:30:51 PM               |
| # First N                        | lame                       | Last Name                          |                                 | Title                            |                                |                               |                                 | )                          | Level                            | Licensure / Exec. Dir. Last Updated                      |